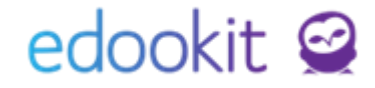

# Přesun žáka do jiné třídy, ročníku, oboru

v 1.0

| Obsah :             |   |
|---------------------|---|
| Zápis do organizace | 2 |
| Zápis               | 2 |

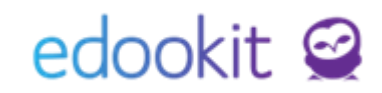

Při přesunu žáka je potřeba pracovat s parametrem Zápis do organizace a Zápis v detailu žáka.

V seznamu Lidé - Žáci si vyhledáte žáka a otevřete si jeho detail modrou šipkou.

| Žáci |     |                                       |            |                                 |                         |                     |                                                                                     |               |              |                              |                       |
|------|-----|---------------------------------------|------------|---------------------------------|-------------------------|---------------------|-------------------------------------------------------------------------------------|---------------|--------------|------------------------------|-----------------------|
| <    | Sta | ones                                  | Organizace | Stav zápisu v o<br>aktivní      | rganizaci Obor studia   | Studijní zaměření S | peciální filtr Třída                                                                | Stav ve třídě | Stupeň školy | hájek                        | ×                     |
| 4    |     | Jméno osoby                           |            | <ul> <li>Přístupy: d</li> </ul> | nes, tý Trvalé bydliště | Primární e-mail     | Zákonní zástupci                                                                    | Oficiálr So   | ukro Ročník  | Vzdělá                       | vací pro <sub>l</sub> |
| >    | ]   | Hájek Ondřej<br>Žák/student (Od 1.9.2 | 2017)      | 0, 0, 0, 0                      | Mikšova 36              | hajek@edookit.c     | Hájková Jana (Matka)<br>hajkovajana3333@centrum.cz,<br>72222222<br>Hájek Jan (Otec) | 2             | 5.           | Vzdělá<br>→ progra<br>pro ZŠ | vací<br>m             |
|      |     | kliknutím r                           | na modr    | rou šipku s                     | i otevřete detail :     | žáka                | hajekhajek@seznam.cz,<br>722333333                                                  |               |              | p                            |                       |

### Zápis do organizace

Lidé ->Žáci -> detail žáka, záložka Zápis do organizace

V detailu zápisu do organizace jsou informace, které vstupují do matriky a tiskových výstupů -Ročník, Vzdělávací program, Obor studia, Studijní zaměření. Pokud žák přestupuje do jiné třídy a některá z těchto položek se přestupem změní, je potřeba přidat přes modré + nový zápis od data změny. Pokud se v rámci přesunu do jiné třídy žádný z těchto parametrů nemění, můžete přejít do záložky Zápis.

| Žáci → Upravit stav zápisu                                                                                                    | Zápis do organizace                                                           |                                                                                                    |                                                                    |                                                                                  |                           | ×        |
|----------------------------------------------------------------------------------------------------|-------------------------------------------------------------------------------|----------------------------------------------------------------------------------------------------|--------------------------------------------------------------------|----------------------------------------------------------------------------------|---------------------------|----------|
| Paparty Doporučení SVP Kontrola Důležité sdělev                                                                                                    |                                                                               |                                                                                                    |                                                                    |                                                                                  |                           | ✔ Uložit |
| Reporty     Uoporuceni svv     Kontrola     Dulezita sdele       Zápis do organizace (1)       Nikled no to skleta       ueb     1.1/1       Zapsán v | Osobní údaje: Hájek<br>Zápis role: Žák<br>Zápis do: ZŠ Ed<br>Předchozí škola: | . <b>Ondřej</b><br>ookit<br>Jybrat Zrušit                                                                                                    |                                                                    |                                                                                  |                           |          |
| > ZŠ Edookit                                                                                                    | Následná škola:                                                               | /ybrat Zrušit                                                                                                    |                                                                    |                                                                                  |                           |          |
|                                                                                                    | Nihled pro typ klienta<br>web ~ 1-4/4 :<br>Stav zápisu                        | ✓ Uto<br>✓ tri<br>V tri<br>V | žit Smazat Zavř<br>ne nová zápis, po<br>rogram, Obor stu<br>Rocnik | <sup>rit</sup><br>Ikud se přestuper<br>Idia, Studijní zami<br>Vzdelavaci program | n mění některá z<br>ěření | položek  |
|                                                                                                    | > Žák/student                                                                 | 1.9.2015-31.8.2016                                                                                                    | 3.                                                                 | Vzdělávací program<br>pro ZŠ                                                     |                           |          |
|                                                                                                    | > Zák/student                                                                 | 1.9.2016-31.8.2017                                                                                                    | 4.                                                                 | Vzdělávací program<br>pro ZŠ                                                     |                           |          |
|                                                                                                    | > Zák/student                                                                 | 1.9.2017-31.8.2018                                                                                                    | 5.                                                                 | Vzdělávací program<br>pro ZŠ                                                     |                           |          |
|                                                                                                    | > Žák/student                                                                 | Od 01.09.                                                                                                    | 6.                                                                 | Vzdělávací program                                                               |                           |          |
|                                                                                                    |                                                                               |                                                                                                    |                                                                    | pro 25                                                                           |                           |          |

#### Zápis

Záložka Zápis obsahuje Zápis do třídy, skupiny a kurzů.

## edookit 🤗

| Žáci         | > Upravit stav zápisu                         |                         |                                 |                  |                        |           |                                  |                |                |
|--------------|-----------------------------------------------|-------------------------|---------------------------------|------------------|------------------------|-----------|----------------------------------|----------------|----------------|
| Osol<br>Repo | bní údaje Data pro UIV<br>prty Doporučení SVP | Zápis do or<br>Kontrola | ganizace (1)<br>Důležitá sděler | Rodina (2)<br>ní | Osobní systémové údaje | Akce (17) | Interní (nepublikované) poznámky | Portfolio žáka | Zápis (3/8/36) |
| >            | Zápis do třídy (3)                            |                         |                                 |                  |                        |           |                                  |                |                |
| >            | Zápis do skupiny (8)                          |                         |                                 |                  |                        |           |                                  |                |                |
| >            | Zápis do kurzu (36)                           |                         |                                 |                  |                        |           |                                  |                |                |
|              |                                               |                         |                                 |                  |                        |           |                                  |                |                |
|              |                                               |                         |                                 |                  |                        |           |                                  |                |                |

- 1. Zápis od třídy
- zápis do aktuální třídy je potřeba ukončit. Zaklikneme okénko před aktuálním zápisem -Volby Přidat stav zápisu.
  - Ve zobrazené tabulce nastavíme Neaktivní od data změny a data uložíte.
- kliknutím na modré + přidáme zápis do nové třídy od data přechodu.

| <ul> <li>Zápis do třídy (1)</li> </ul>         |                                   | <ul> <li>Zápis do třídy (1)</li> </ul> |  |  |  |
|------------------------------------------------|-----------------------------------|----------------------------------------|--|--|--|
| 1-1/1 : +                                      |                                   | 1-1/1 : +                              |  |  |  |
| Avatar Role                                    | <ul> <li>Aktuální stav</li> </ul> | Avatar Role                            |  |  |  |
| > <b>•</b> • • • • • • • • • • • • • • • • • • | Aktivní Od 01.10.2015             | 🕥 🗆 🚂 Žák                              |  |  |  |
| Vybráno: 1                                     |                                   |                                        |  |  |  |
| ✓ Zápis do skur X Smazat                       |                                   | <ul> <li>Zápis do skupiny</li> </ul>   |  |  |  |
| ÷ + Přidat stav zápisu                         |                                   | E +                                    |  |  |  |

#### 2. Zápis od skupiny

- zápisy do skupin třídy, do které již nebude žák chodit je potřeba ukončit. Zaklikneme okénko/okénka před aktuálními zápisy > Volby - Přidat stav zápisu.
  - Ve zobrazené tabulce nastavíme Neaktivní od data změny a data uložíte.
- kliknutím na modré + přidáme zápis do nové rozvrhové skupiny od data přechodu. V případě, že je potřeba zapsat žáka do více rozvrhových skupin, zápisy je nutné provést jednotlivě.